## <u>TÍTULO EN PANTALLA PRINCIPAL</u>

1.- Buscar en el archivo main.xml (\*) la parte:

if(this.getKind()==0)
text="";

(\*) Solo lo encontrareis en el main.xml que incluye el hack de la localización (traducción). Descargable en <u>http://prs-505.webcindario.com</u>

Incluir el texto deseado como título entre las comillas y grabar:

if(this.getKind()==0)
text="SONY PRS-505";

2.- Modifica el archivo **kBookAssets.png** con un editor gráfico dejando en negro la parte superior izquierda (descargable en <u>http://prs-505.webcindario.com</u>) o alternativamente incluyendo un icono. La imagen del icono debe ser de un tamaño de 70 x 70 pixels, pero puede hacerse mas ancha (máximo 70 x 210 pixeles) siempre que se compense con espacios en blanco en la izquierda del texto a incluir. Grabar.

3.- Flashea los archivos **main.xml** y **kBookAssets.png** con el Igorsk Universal Flasher (descargar en la web)

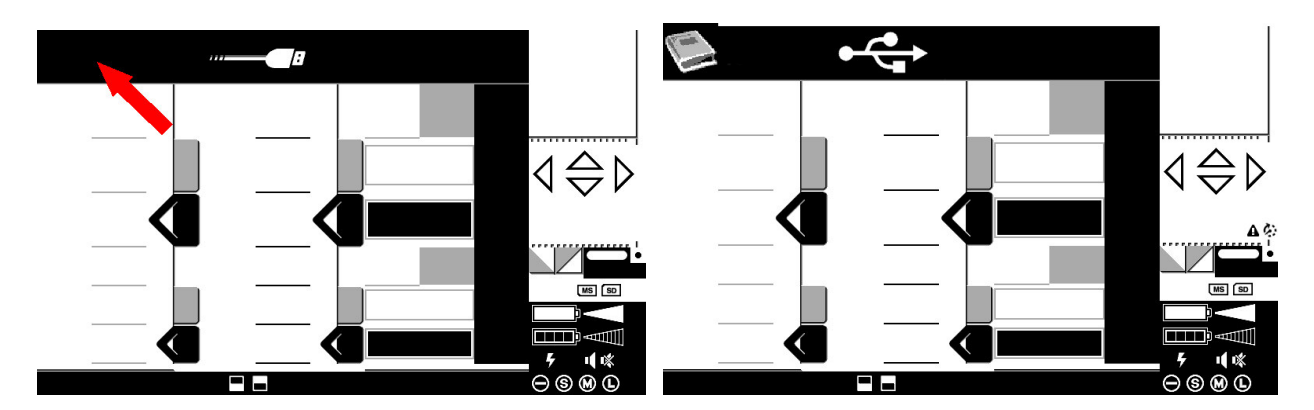

3.- Flashea los archivos main.xml y kBookAssets.png

Este es el resultado:

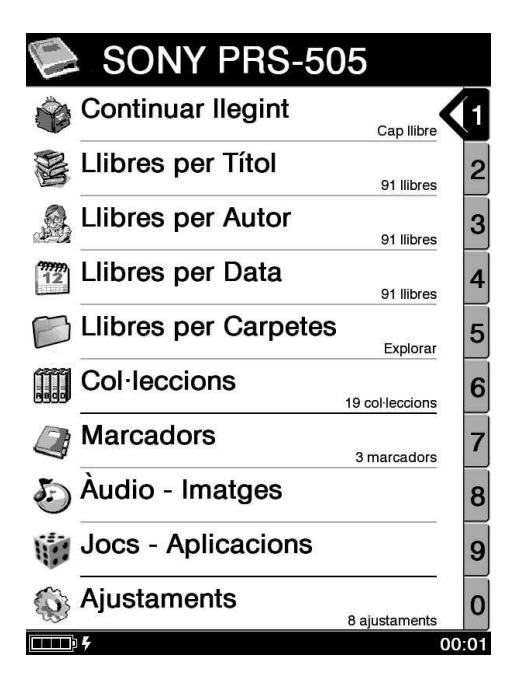